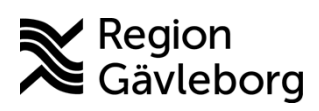

#### Instruktion

Dokument ID: 09-885368 Revisionsnr: 1 Diarienr: Ej tillämpligt Beslutsdatum: 2025-05-27 Giltigt t.o.m.: 2026-05-27 Dokumentägare: Jon Larsson

**Dokumentansvarig:** Therese S Andersson

# Vaccinera MittVaccin

| Titel:                   | Dokumentkategori:                   | Omfattning:                |
|--------------------------|-------------------------------------|----------------------------|
| Vaccinera MittVaccin     | Instruktion                         | Hälso- och sjukvård Region |
|                          |                                     | Gävleborg                  |
| Dokumentägare:           | Dokumentansvarig:                   | Beslutsinstans:            |
| Enhetschef IT-vårdsystem | Systemförvaltare MittVaccin journal | Enhetschef IT-vårdsystem   |
| Diarienummer:            |                                     | Datum för översyn:         |
| Ej tillämpligt           |                                     | Se giltigt t.o.m.          |

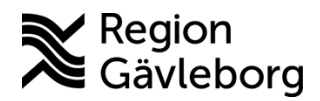

### Instruktion

Dokumentnamn: Vaccinera MittVaccin Dokument ID: 09-885368

Giltigt t.o.m.: 2026-05-27

Revisionsnr: 1

| In | ne | h | ål | I |
|----|----|---|----|---|
|    |    |   | u  | • |

| 1.  | Syfte och omfattning                                   | 2 |
|-----|--------------------------------------------------------|---|
| 2.  | Innehåll                                               | 2 |
| 2.1 | 1. Vaccinera – ordination finns                        | 2 |
| 2.2 | 2. Vaccinera – ordination finns ej                     | 2 |
| 2.3 | 3. Vaccinera utan att skapa ordination                 | 4 |
| 2.4 | 4. Vaccinera minderårig med ordinerad vaccinationsplan | 4 |
| 2.5 | 5. Journalför vaccination åt vaccinatör (annan person) | 5 |
| 2.6 | 6. Makulera felaktig vaccination                       | 6 |
| 3.  | Kommunikation och implementering                       | 6 |
| 4.  | Medverkande och granskare                              | 6 |
| 5.  | Referenser                                             | 6 |

## 1. Syfte och omfattning

Syftet med det här dokumentet är att beskriva hur medarbetare registrerar vaccination på patient i MittVaccin.

## 2. Innehåll

Registrering av vaccination för samtliga användare som administrerar eller ordinerar vaccinationer.

### 2.1. Vaccinera – ordination finns

#### Instruktionen gäller för vårdpersonal utan ordinationsrätt.

- 1. Öppna vyn Kunder.
- 2. Sök kund och öppna patientkortet.
- 3. Klicka på aktuell ordination (gulmarkerad) under fältet Ordinationer.
- 4. Vyn Starta vaccination öppnas.
- 5. Kontrollera följande fält, Vaccinationsinformation, Hälsodeklaration och Vaccin.
- 6. Om fälten ovan stämmer, välj batchnummer och klicka på Slutför vaccination.

### 2.2. Vaccinera – ordination finns ej

#### Instruktionen gäller för vårdpersonal utan ordinationsrätt.

- 1. Öppna vyn Kunder.
- 2. Sök kund eller lägg till ny kund och öppna patientkortet
- 3. Klicka på Starta vaccination i vänstra menyn.
- 4. Fältet Vaccinationsinformation visar dagens datum, ändra detta vid behov.
  - I listrutan Åtgärd visas Vaccination.
  - Välj eventuell Ordinatör/Vaccinatör från listrutan.

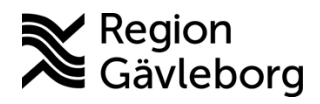

Dokumentnamn: Vaccinera MittVaccin Dokument ID: 09-885368 Revisionsnr: 1

Giltigt t.o.m.: 2026-05-27

- 5. Välj **Hälsodeklaration** och besvara alla frågor i hälsodeklarationen alt. ta del av svaren av redan ifylld hälsodeklaration av patient.
- 6. Välj rätt vaccinprodukt från listrutan Vaccin och klicka på Lägg till.

| Vaccin      |                                                |   |           |
|-------------|------------------------------------------------|---|-----------|
| Vaccin      | Comirnaty Omicron XBB.1.5 (10 mcg/dos) 5-11 ár |   | Lägg till |
|             |                                                | ] |           |
| Lägg till v | LUNIGYGA                                       |   |           |
|             | Covid-19                                       |   |           |
|             | Comirnaty Omicron XBB.1.5 (10 mcg/dos) 5-11 år |   |           |

7. Ange Dos, Dosering, Administration, Lokalisation.

| Intervali               | Dos                  | Dosering  | Administration   | Lokalisation |     |
|-------------------------|----------------------|-----------|------------------|--------------|-----|
| Comirnaty Omicron XBB.1 | .5 (10 mcg/dos) 5-11 | l år      |                  |              |     |
| Normal                  | (Ej valt) •          | 0,30 ml 🔻 | Intramuskulärt • | (Ej valt) •  | ₿ 😣 |

8. Välj därefter Batchnummer och klicka på Slutför vaccination.

### 2.3. Vaccinera utan att skapa ordination

#### Instruktionen gäller personal med ordinationsrätt

- 1. Öppna vyn Kunder.
- 2. Sök kund och öppna patientkort
- 3. Klicka på Starta vaccination.
- 4. Under Vaccinationsinformation står du per automatik som ordinatör.
- 5. Ta del av eller besvara Hälsodeklaration.
- 6. Välj Vaccin och Lägg till.
- 7. Ange Dos, Dosering, Administration, Lokalisation.

| Intervali              | Dos                  | Dosering  | Administration   | Lokalisation |     |
|------------------------|----------------------|-----------|------------------|--------------|-----|
| Comirnaty Omicron XBB. | 1.5 (10 mcg/dos) 5-1 | 1 år      |                  |              |     |
| Normal                 | (Ej valt) 🔹          | 0,30 ml 🔻 | Intramuskulärt 🗸 | (Ej valt)    | 🗄 🕴 |

8. Välj batchnummer och klicka på Signera vaccination.

### 2.4. Vaccinera minderårig med ordinerad vaccinationsplan

- 9. Öppna vyn Kunder.
- 10. Sök kund och öppna patientkort
- 11. Klicka på Starta vaccination.
- 12. Under **Pågående ordinerade vaccinationsplaner**, klicka på vaccinationsplan t. ex. Nationella allmänna vaccinationsprogrammet för barn (0-6 år).

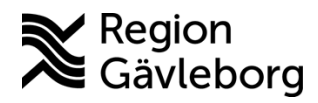

#### Instruktion

Revisionsnr: 1

Dokumentnamn: Vaccinera MittVaccin Dokument ID: 09-885368

Giltigt t.o.m.: 2026-05-27

13. Vaccinationsplan visas. Kryssrutan Välj är förvald för de vaccin som ska ges.

| Denna vacci      | nationsplan är skaj | pad 2024-10-04 av L | oreana Norlin och är ordine | rad av Loreana | Norlin          |      |
|------------------|---------------------|---------------------|-----------------------------|----------------|-----------------|------|
| Visa kundens I   | historiik           |                     |                             |                |                 |      |
| ktuella doser    |                     |                     |                             |                |                 |      |
| Vaccin           |                     | Dosering            | Administration              | Dos            | Datum eni. plan | Val  |
| Hexyon           |                     | 0.5 ml              | Intramuskulärt              | 3              | 2025-04-02      | 2    |
| M-M-RVaxPRO (    | BHV)                | 0.5 ml              | Intramuskulärt              | 2              | 2025-03-25      |      |
| Synflorix        |                     | 0.5 ml              | Intramuskulärt              | 3              | 2025-04-02      |      |
| Tetravac (5 år)  |                     | 0.5 ml              | Intramuskulärt              | 1              | 2027-01-01      | 0    |
| Framlida doser i | planen              |                     |                             |                |                 |      |
| Vaccin           | Dosering            | Administra          | ation De                    | s Dat          | um ent plan     | Vali |

- 14. Klicka på knappen Välj längst ner på sidan.
- 15. Under rubriken Samtycke för minderårig, markera alternativknappen Samtycke lämnat av vårdnadshavare.
- 16. Ta del av eller besvara Hälsodeklaration.
- 17. Välj Lokalisation för de valda vaccinen.
- 18. Välj **Batchnummer** från listrutan för de valda vaccinen.
- 19. Klicka på knappen **Slutför vaccination** (vårdpersonal utan ordinationsrätt) eller **Signera vaccination** (vårdpersonal med ordinationsrätt).

#### 2.5. Journalför vaccination åt vaccinatör (annan person)

- 1. Öppna vyn Kunder
- 2. Lägg till ny kund eller sök kund.
- 3. Klicka på Starta vaccination i menyn till vänster.
- 4. Under Vaccinationsinformation:
  - a. **Datum** är dagens datum, ändra vid behov till annat datum.
  - b. Åtgärd visar Vaccination
  - c. Välj Vaccinatör från listrutan med mottagningens vaccinatörer.
  - d. Välj Ordinatör från listrutan med mottagningens ordinatörer.

| Datum      | 2025-05-27  | <b>H</b> |
|------------|-------------|----------|
| Åtgärd     | Vaccination |          |
| Vaccinatör | (Ej valt)   |          |
| Ordinatör  | (Ej valt)   |          |

Vaccinationsinformation

- 5. Fortsätt enligt steg 5-8 under 2.2 Vaccinera ordination finns ej
- Klicka på knappen Slutför vaccination. Vaccinationen skapar en rad i fliken Signera -> Från vårdadministratör hos vaccinatören.

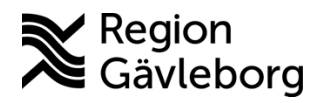

Dokument ID: 09-885368

5(5)

Dokumentnamn: Vaccinera MittVaccin

Giltigt t.o.m.: 2026-05-27

Revisionsnr: 1

### 2.6. Makulera felaktig vaccination

- 1. Öppna vyn Kunder.
- 2. Sök kund och öppna patientkort.
- 3. Under rubriken Överblick vacciner, klicka under Senaste eller Dos på vaccinationen som ska tas bort.
- 4. Klicka på den röda ikonen till höger om vaccinet. 😢
- 5. Klicka på **OK** på frågan om vaccinet ska tas bort. En makulerad vaccination skapar en journalanteckning.

## 3. Kommunikation och implementering

Instruktionen kommer att göras tillgänglig på samverkanswebben.

### 4. Medverkande och granskare

Dokumentet har tagits fram av systemförvaltare IT-vårdsystem. IT-vårdsystem ansvarar för uppdatering av detta dokument.

### 5. Referenser

| Dokumentnamn                      | Plats                |
|-----------------------------------|----------------------|
| Användarmanualer Region Gävleborg | Samverkanswebb       |
| Användarmanual Cambio/MittVaccin  | Cambio-dokumentation |